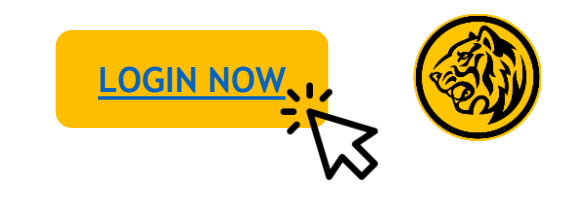

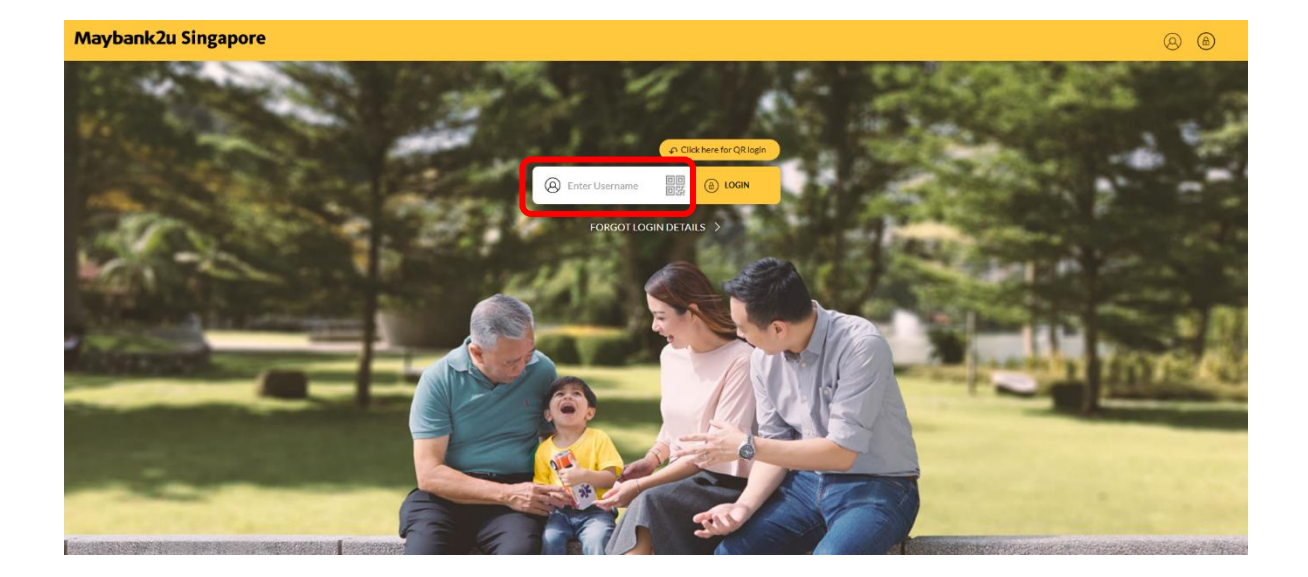

Step 1: Login to Maybank2u Online Banking with your username and password.

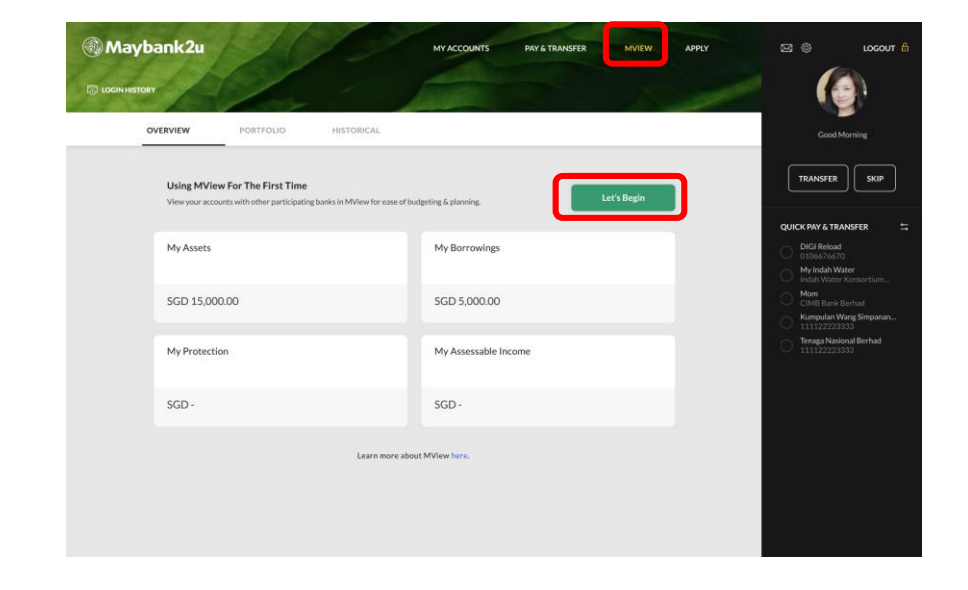

Step 2: To link your financial assets to MView, click 'MView', and click on 'Let's Begin' under the Overview tab.

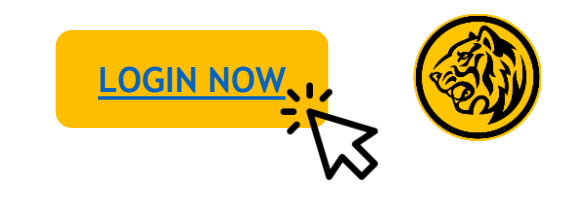

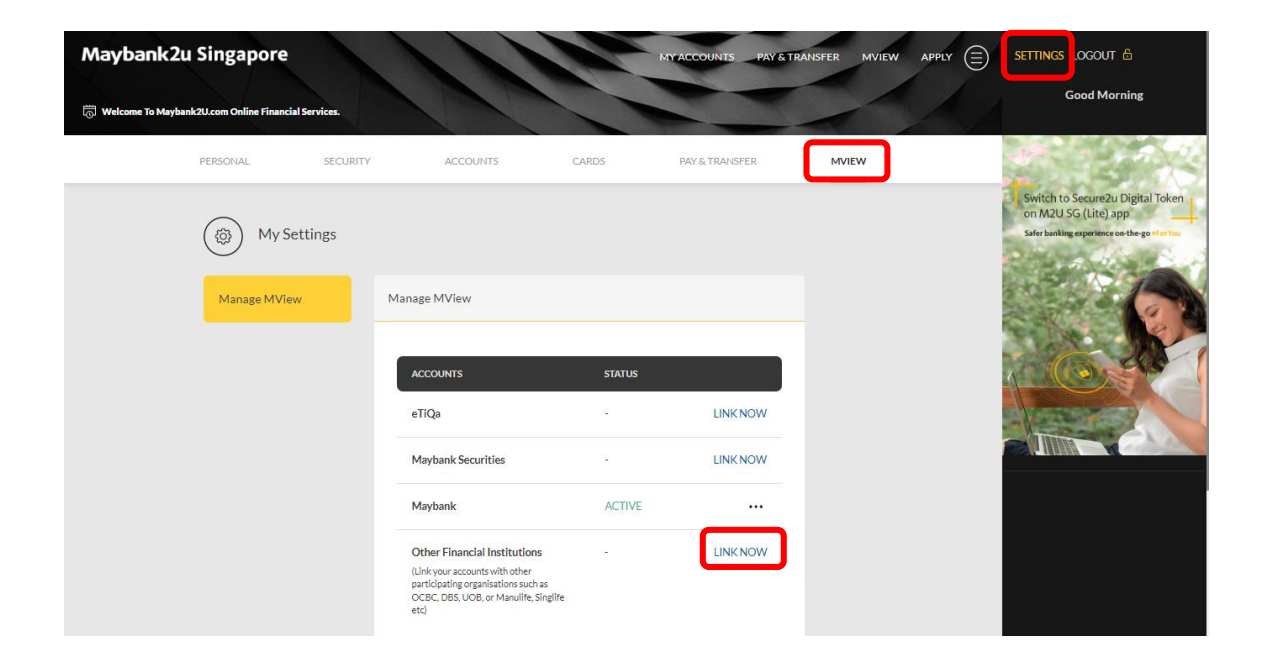

Alternatively, click 'Settings'. Toggle to 'MView' tab and click 'Link Now'.

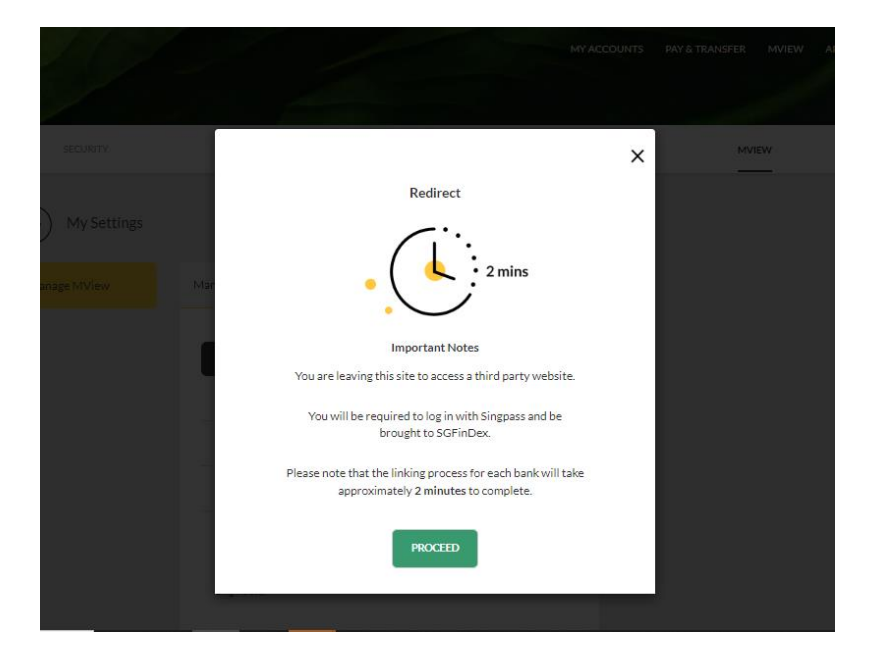

Step 3: Click '**Proceed**' to continue linkage via SGFinDex. You will be prompted to log in with Singpass.

Note: Singpass login will be opened in a new tab.

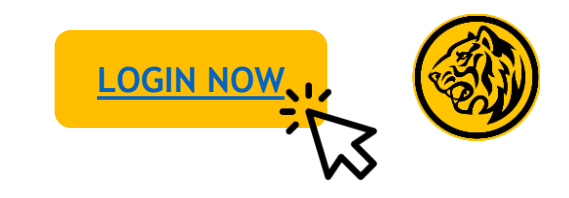

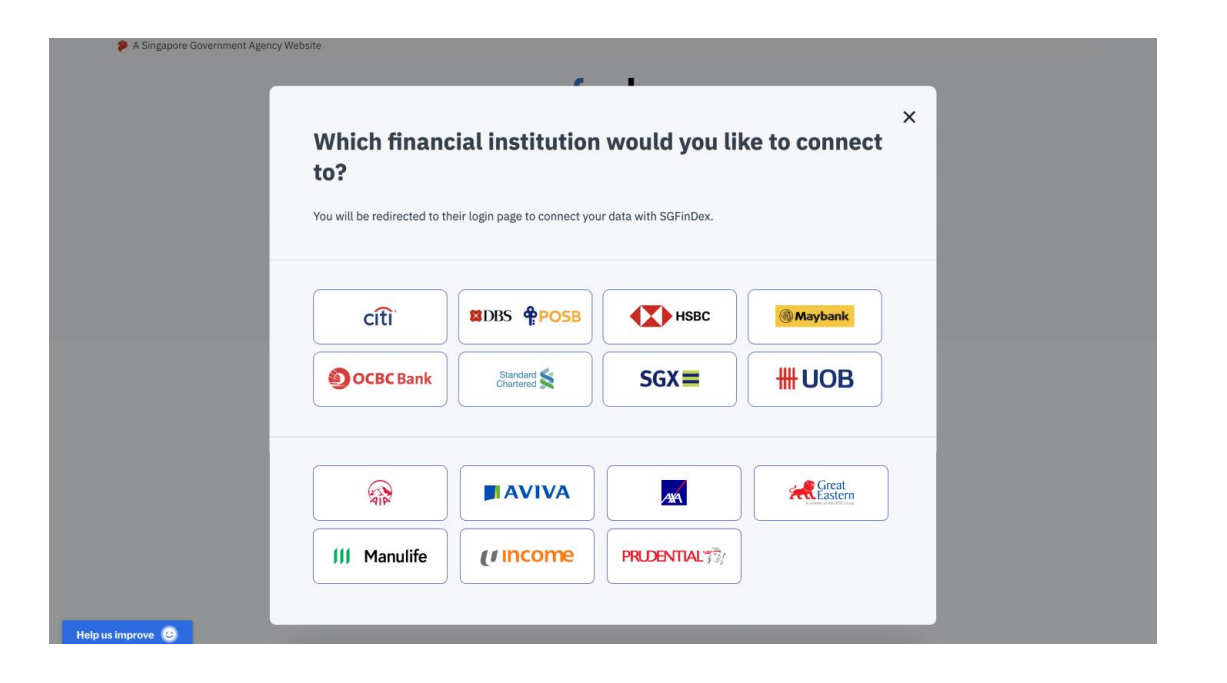

Step 4: Follow on-screen instructions to link financial data, before returning to Maybank2u Online Banking tab.

| 🛞 Maybank2u                                                                                              | MY ACCOUNTS PAY & TRANSFER MVIEW APPLY | 区 @ LOGOUT 备                                      |
|----------------------------------------------------------------------------------------------------|----------------------------------------|---------------------------------------------------|
|                                                                                                    |                                        |                                                   |
| Complete the data refresh<br>Your data was last updated on 30 Sep 2021. Do log in to Singpass to refresh | Get Latest Info                        | Good Morning.                                     |
| My Assets                                                                                                | My Borrowings                          | QUICK PAY & TRANSFER<br>DIGI Reload<br>0106676670 |
| SGD 890,000.00                                                                                           | SGD 600,000.00                         | Mom<br>CIMB Bank Berhad<br>Kumpulan Wang Simpanan |
| My Protection                                                                                            | My Assessable Income                   | Tenaga Nasional Berhad<br>1111122223333           |
| Link Now                                                                                                 | SGD 600,000.00                         |                                                   |
| Learn more abo                                                                                           | ut MView here.                         |                                                   |
|                                                                                                    |                                        |                                                   |
|                                                                                                    |                                        |                                                   |

Step 5: Click 'Get Latest Info' to refresh your financial info.

You are encouraged to refresh your information on a monthly basis to get the latest overview of your finances.

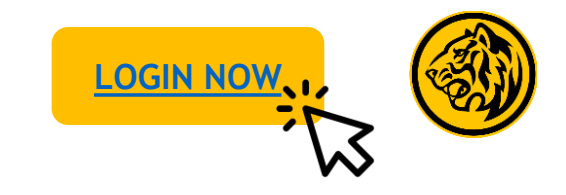

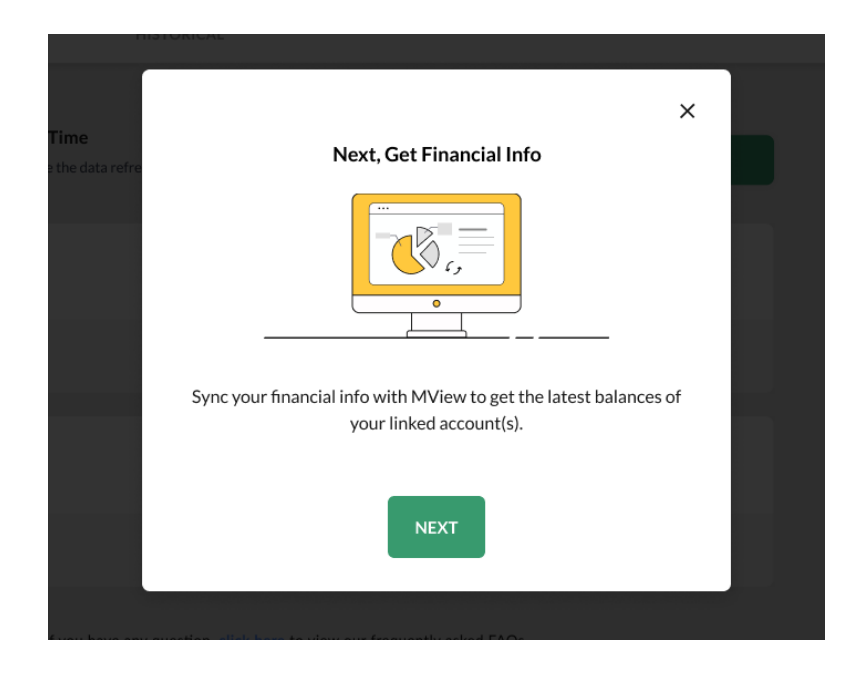

Step 6: Click 'Next' to proceed.

|  | SGPinDex retrieves your information from your selected linked financial institution(s), and<br>you share your Profile Data with Singpase to your selected recipient, making digital<br>transactions faster and more convenient.                                                                                                    |                                                                                                    |  |
|--|----------------------------------------------------------------------------------------------------|----------------------------------------------------------------------------------------------------|--|
|  | This participating application/website is reque<br>purposes of financial planning, from: (i) your si<br>data gource; and (ii) your Profile Data.                                                                                                    |                                                                                                    |  |
|  | Sungposs<br>Government Information<br>- CPF Account Balance<br>- Nacios of Assessment<br>- Nacio Assessment<br>- Nacio Assessment<br>- Most Nacional<br>- Most Nacional<br>- Nacional<br>- Nacio | Financial Information<br>From BOK Bank, JBS Bank and<br>MYBS Bank:<br>- Current and Swings Accounts<br>- Fixed Decosits<br>- Credit Cards<br>- Loans<br>- Unit Trust<br>- Supplementary Retirement Scheme<br>(SRS) <sup>+</sup><br>- CPF Envestment Scheme (CPFE) <sup>+</sup><br>*where applicable |  |
|  | By clicking "Tagree", you are authorising (i) the<br>your selected lineed financial institution(s), be<br>aharing your Profile Data with Singpass to your<br>Terms of Use (in particular, Annex 2).                                                                                                    | eretrieval of the information listed above from<br>seed on the Schriftiber. Terms of Use; and (i)<br>selected recipient, based on the Singuas<br>No thanks I agree                                                                                                    |  |

Step 7: Login with Singpass, and click on 'I agree' to begin data refresh.

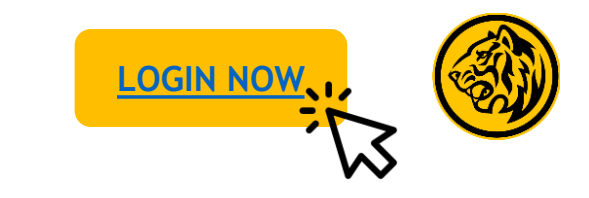

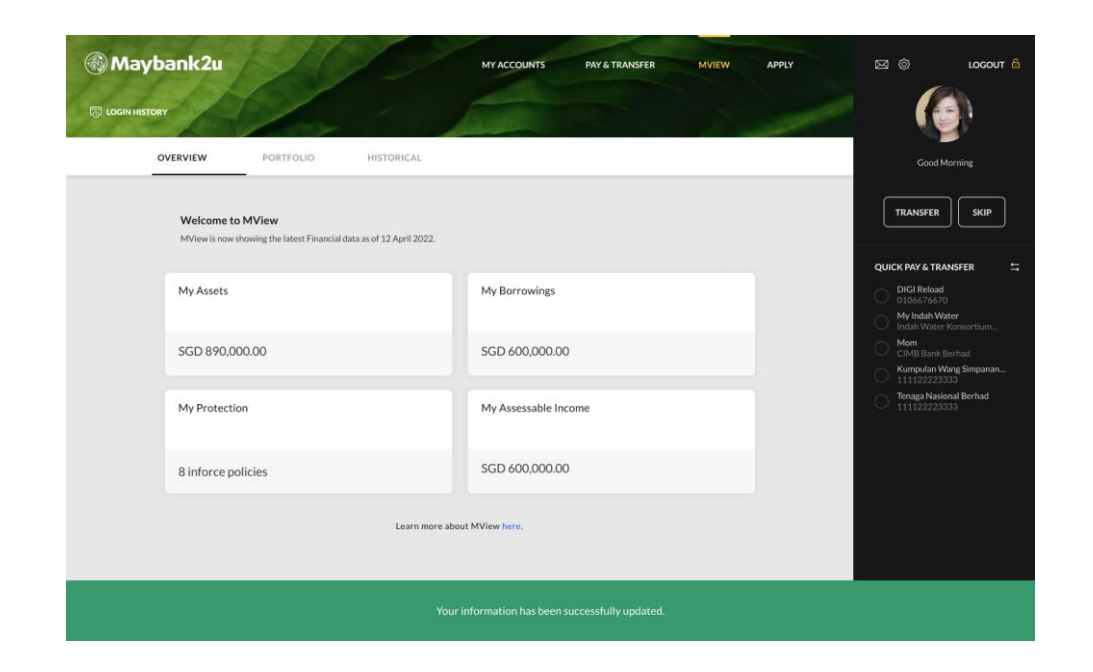

Your financial information is now updated.

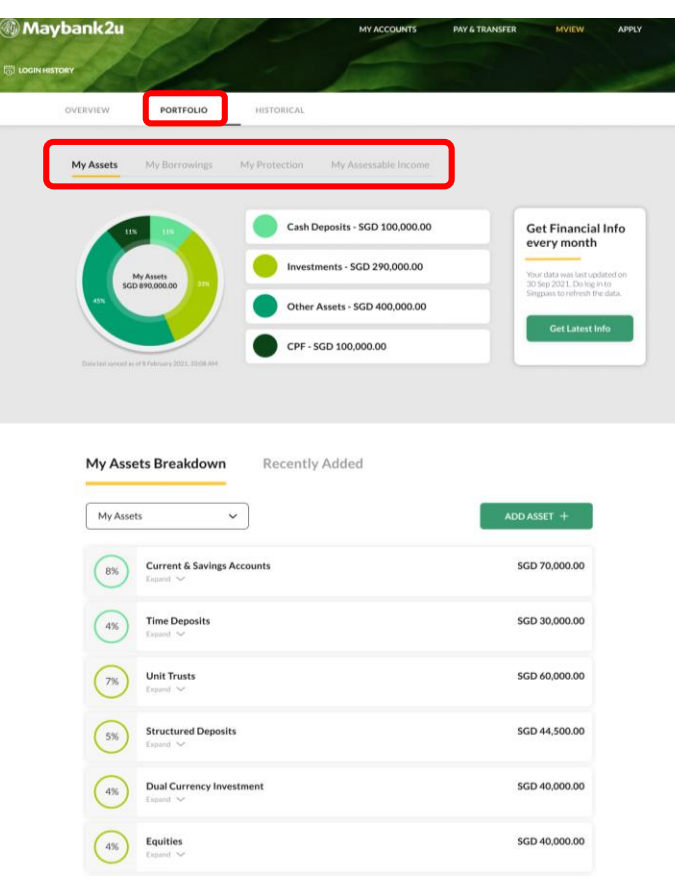

Step 9: Click on '**Portfolio'** and toggle between tabs to view your financial assets breakdown.